## MAC OS X için EDUROAM Ayarı

Öncelikle Kablolu ağ üzerinden veya başka bir kablosuz ağdan bağlanıp, safari ile <u>http://proje.akdeniz.edu.tr/Eduroam/AkdenizEduroam.mobileconfig</u> adresinden profil dosyasını indiriniz, İndirdiğiniz **AkdenizEduroam.mobilconfig** profil dosyasını çalıştırın.

| 000                                                                                          | Profiles                                                                      |
|----------------------------------------------------------------------------------------------|-------------------------------------------------------------------------------|
| Show All                                                                                     | Q                                                                             |
| Install "eduroam"?<br>This profile will configure your Mac for the following: Wi-Fi Network. |                                                                               |
| Show Profile                                                                                 | Cancel Continue                                                               |
| No profiles installed                                                                        | Configuration profiles specify user and<br>system settings for this computer. |
| + -                                                                                          | ?                                                                             |

Continue düğmesini tıklayınız.

| 000                                                                                                    | Profiles                                                                   |  |
|----------------------------------------------------------------------------------------------------|----------------------------------------------------------------------------|--|
| Image: Show All Show All Show All Image: Show All Image: S | ٩                                                                          |  |
| Are you sure you want to install profile "eduroam"?<br>The author of this profile is unknown. Make sure you trust the sender before installing.                                                                                                    |                                                                            |  |
| Show Details                                                                                                    | Cancel Continue                                                            |  |
| No profiles installed                                                                                                    | Configuration profiles specify user and system settings for this computer. |  |
| + -                                                                                                    | ?                                                                          |  |

Bir Sonraki aşamada emin olup olmadığınızı soracak. Yine Continue düğmesini tıklayınız.

| 000                      | Profiles                       |
|--------------------------|--------------------------------|
| Image: Show All Show All | ]                              |
| Fatan antiin an fa       | . H. dunan                     |
| Step 1 of 1              | eduroam :                      |
|                          |                                |
| Enter settings fo        | r the Wi-Fi network "eduroam": |
| Username:                | Dptional                       |
| Password:                | Optional                       |
|                          |                                |
|                          |                                |
|                          |                                |
|                          |                                |
|                          |                                |
|                          |                                |
| Cancel                   | Previous Install               |
| +                        | (2)                            |
|                          | $\odot$                        |

Son olarak Kullanıcı Adı (Username) ve Şifre (Password) girerek eduroam kurulumunu tamamlayabilirsiniz. Kullanıcı adı olarak **@akdeniz.edu.tr** uzantılı mail adresinizi, parola olarak da mail şifrenizi girdikten sonra Install tıklayınız.

**Not:** lisans ve lisansüstü öğrenciler, **öğrencino@ogr.akdeniz.edu.tr** uzantılı mail adresini ve Öğrenci otomasyonundan belirledikleri şifrenizi girdikten sonra Install tıklayınız.

NOT: Eduroam ile ilgili bir sorun yaşamanız durumunda lütfen;

- http://eduroam.akdeniz.edu.tr adresini ziyaret ediniz.

- 0 242 227 44 00 / 1420 nolu telefonu arayınız.

- Kurulumda bir problemle karşılaşırsanız, Bilgisayar Bilimleri Araştırma Uygulama Merkezine (BAUM) cihazınızla birlikte gelerek kurulumu yaptırabilirsiniz.